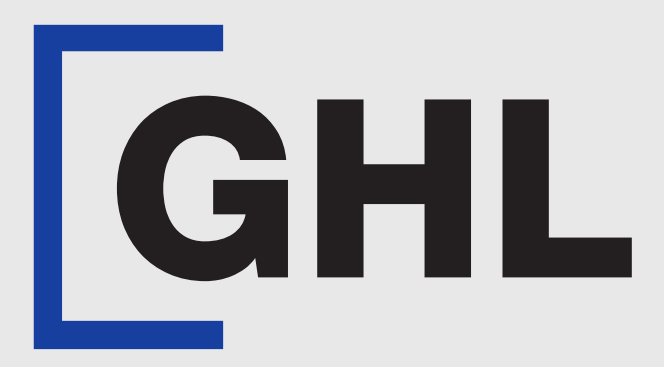

## TERMINAL USER GUIDE

## Settlement

**MAYBANK PAYHERE DIRECT** 

**Terminal Model: Android N5** 

Property of GHL Systems Berhad

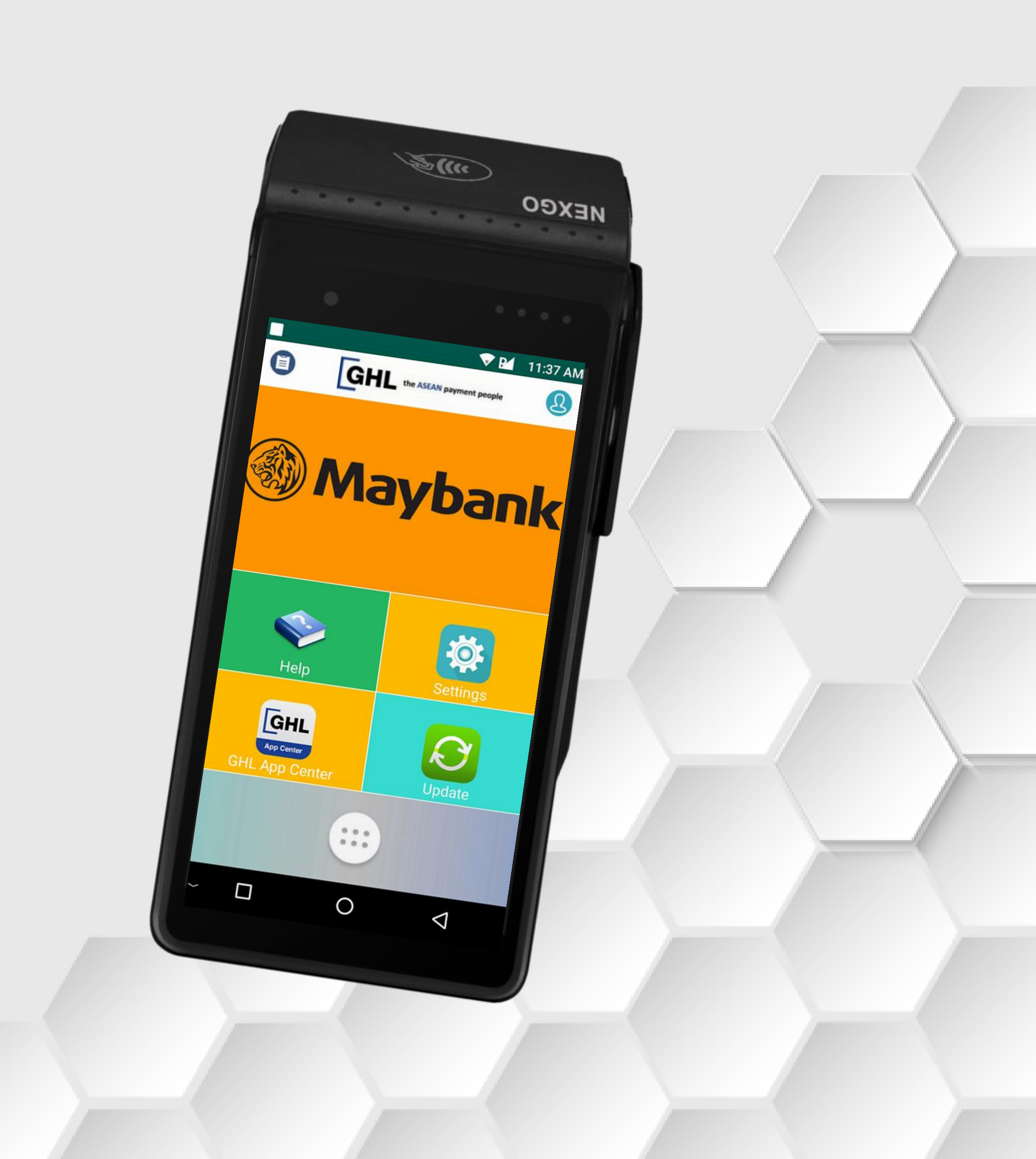

## Settlement

## **Terminal Model: Android N5**

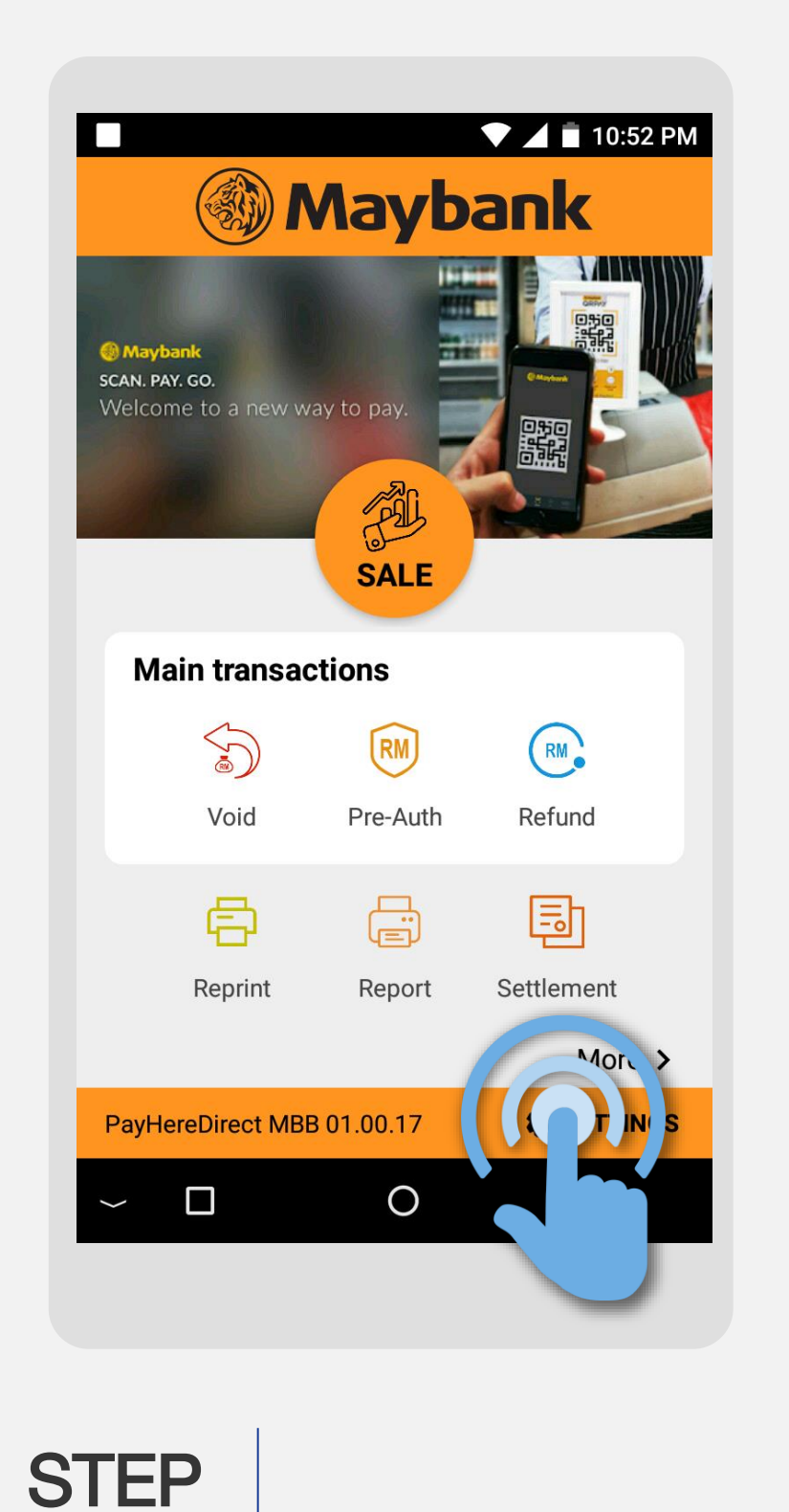

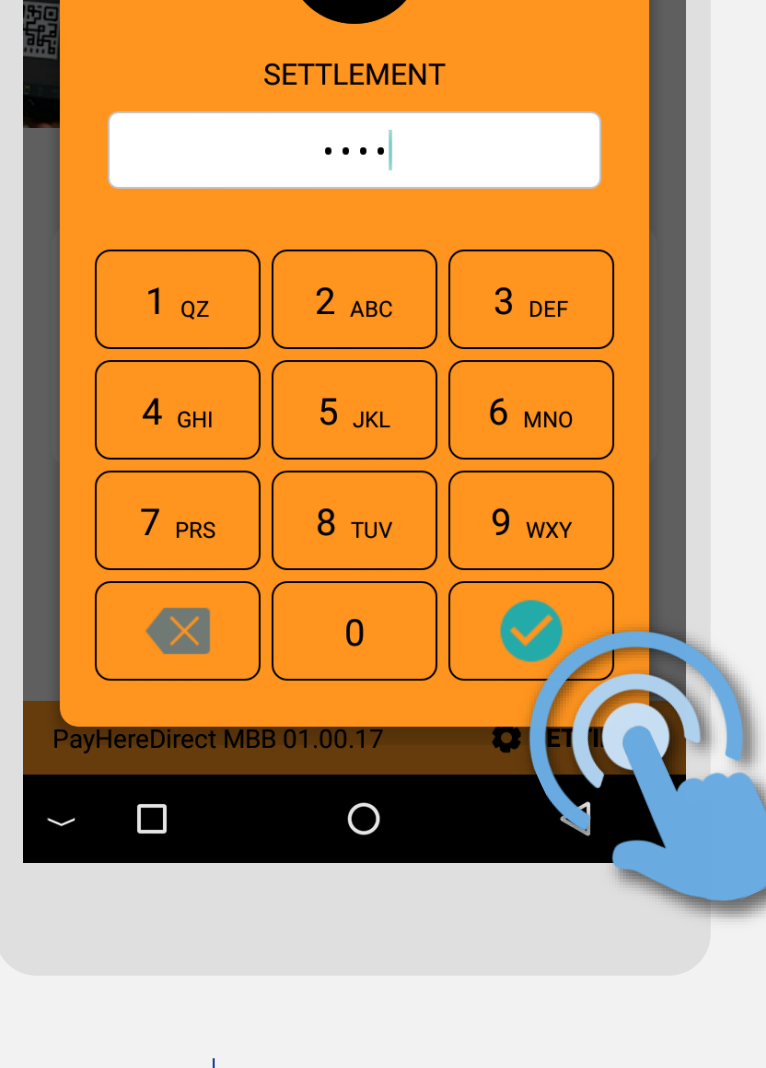

🛡 📕 🖬 10:59 PM

| ÷          |      |
|------------|------|
| Select     | t Ho |
| Select All |      |
|            | Μ    |
|            | Α    |
|            | Μ    |
|            | U    |
|            | Q    |
|            | V    |
|            | V    |
| С          | ANC  |
| ~ [        |      |
|            |      |
|            |      |

**STEP** 

9

Press on **Settlement** icon STEP

 $\left( \begin{array}{c} \end{array} \right)$ 

Key in Settlement Password (Last 4 digits of MID) and press  $\sqrt{}$ 

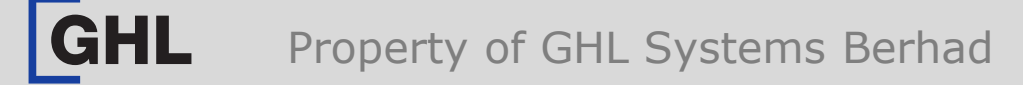

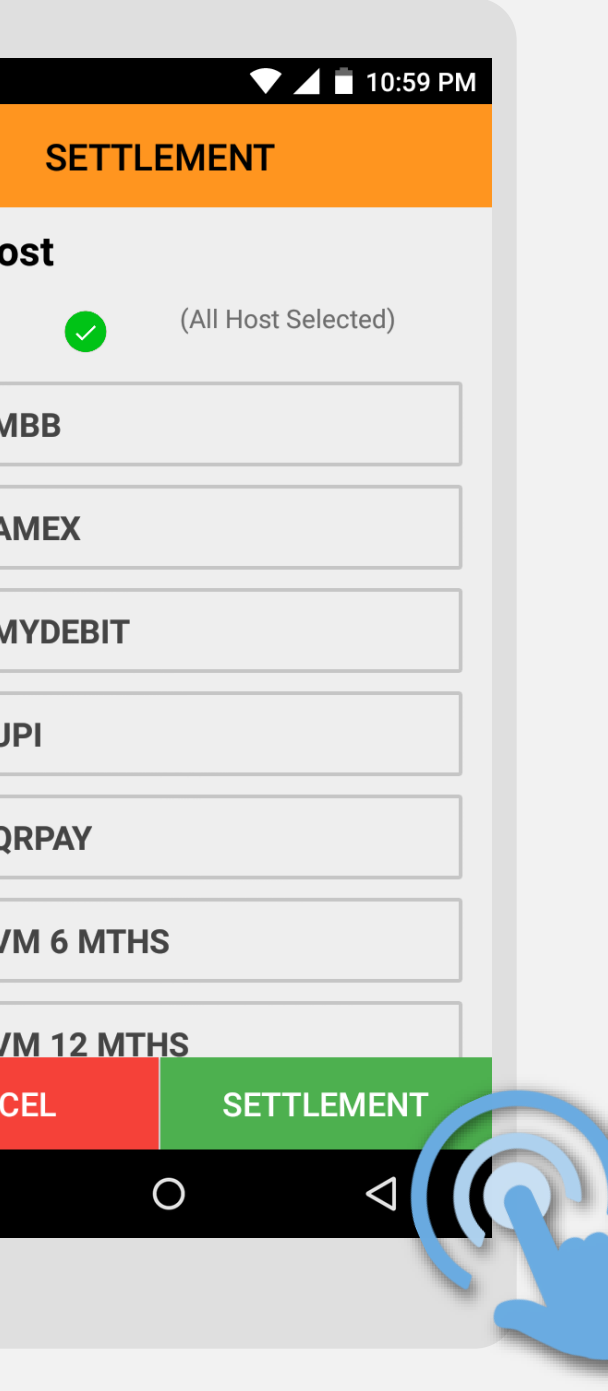

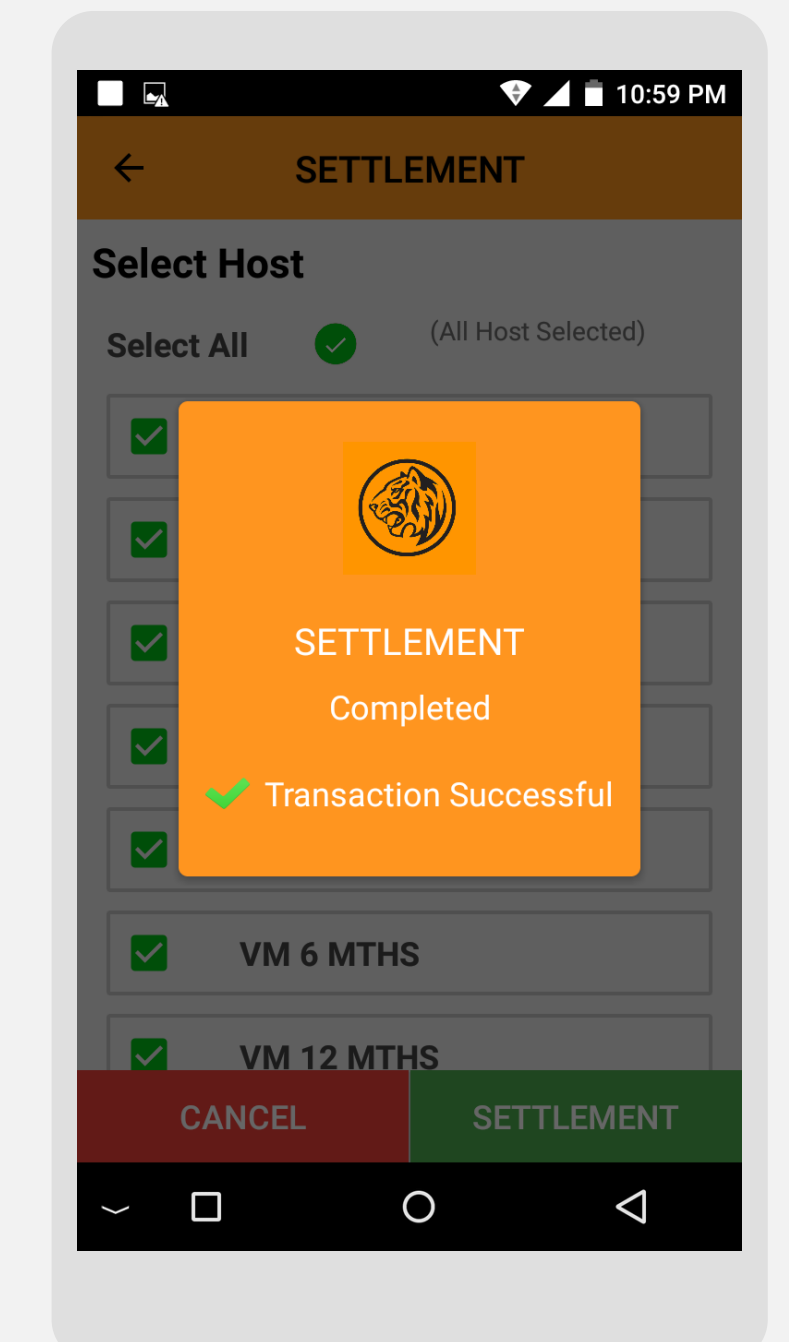

Select host and press **Settlement** 

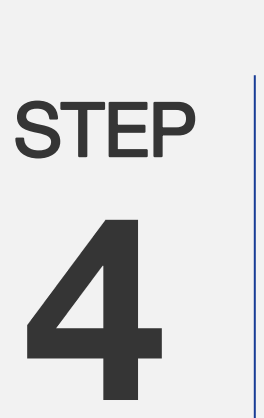

Please wait while terminal process the settlement

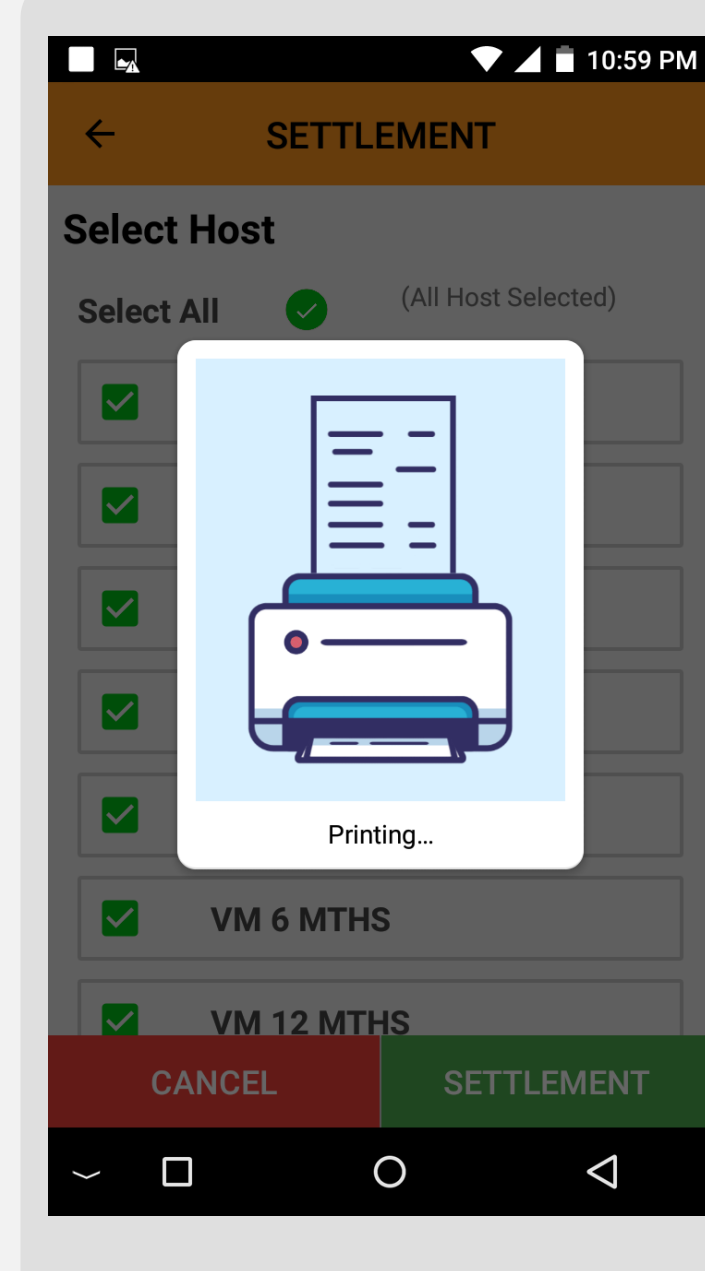

STEP

Settlement is successful with report receipt printed out

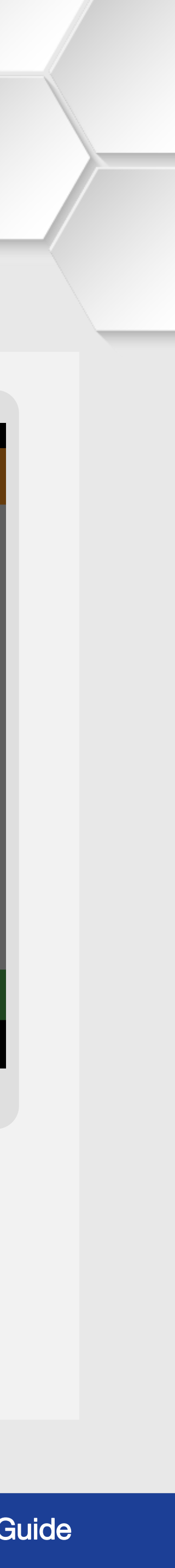